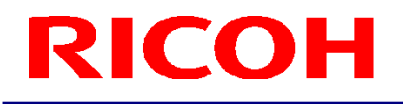

### RICOH ステレオカメラ用ソフトウェア

R-Stereo-GigE-Package

ユーザーズガイド

**RICOH Industrial Solutions Inc.** 

## 目次

| 1. ソフトウェア構成                                                                    | 3        |
|--------------------------------------------------------------------------------|----------|
| 2. ソフトウェア概要                                                                    | 4        |
| 3. 動作条件                                                                        | 5        |
| 4. インストール方法                                                                    | 6        |
| 4.1 R-Stereo-GigE-Package のインストール<br>4.2 eBUS Universal Pro Driver のインストール     |          |
| 5. WINDOWS の設定                                                                 |          |
| 6. アンインストール方法                                                                  |          |
| 6.1 R-Stereo-GigE-Package のアンインストール<br>6.2 eBUS Universal Pro Driver のアンインストール | 15<br>16 |

### <u>1. ソフトウェア構成</u>

1.1 R-Stereo-GigE-Package は以下のソフトウェアで構成されます。

- R-Stereo-GigE-Player
- eBUS Universal Pro Driver
- R-Stereo-GigE-SDK
- R-Stereo-GigE-Calibration

各ソフトウェアの取扱説明書は「スタート」-「すべてのプログラム」-「R-Stereo-GigE-Package X.X.X.XX」-「Doc」 以下にインストールされます。

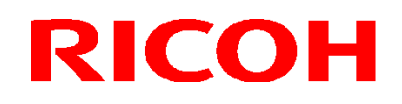

### <u>2. ソフトウェア概要</u>

2.1 各ソフトウェアの概要は、以下になります。

| R-Stereo-GigE- | ステレオカメラから画像を取り込み、リアルタイムに表示す  |
|----------------|------------------------------|
| Player         | るためのアプリケーション                 |
| eBUS Universal | ステレオカメラから画像を取り込むためのドライバー     |
| Pro Driver     |                              |
| R-Stereo-GigE- | ステレオカメラと照明のソフトウェアを開発するために必   |
| SDK            | 要なプログラムや文書をまとめた SDK(Software |
|                | Development Kit)             |
| R-Stereo-GigE- | ステレオカメラを校正するためのアプリケーション      |
| Calibration    |                              |

### <u>3. 動作条件</u>

3.1 本ソフトウェアが推奨する動作条件は、以下になります。

| OS      | Windows® 7 Professional(32/64bit) ※ |  |
|---------|-------------------------------------|--|
| CPU     | Intel Core i5 2.7GHz 以上             |  |
| メモリ     | 4GB 以上                              |  |
| HDD     | 1GB 以上の空き容量                         |  |
| LAN ポート | Gigabit Ethernet 1 ポート              |  |
| ネットワーク  | ジャンボフレーム 9KB 以上                     |  |
| アダプター   |                                     |  |

※Windows®は米国マイクロソフト社の商標または登録商標です。

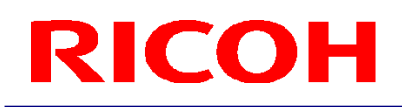

### <u>4. インストール方法</u>

- 4.1 R-Stereo-GigE-Package のインストール
- 4.1.1 R-Stereo-GigE-Package-Setup.X.X.X.XX.exe を任意のフォルダに保存し、起動します。
- 4.1.2 言語の選択のダイアログが開くので、日本語、または、English の何れかを選択します。 選択後、「OK」ボタンを押します。

| セットア | ップに使用する言語の選択                     |  |
|------|----------------------------------|--|
| 12   | インストール中に利用する言語を選んでください:          |  |
|      | □本語                              |  |
|      | <u>ок</u> <i><b></b><i>к</i></i> |  |

4.1.3 「次へ」ボタンを押します。

| 📳 R-Stereo-GigE-Package | セットアップ                                                                                                    |                                   |
|-------------------------|----------------------------------------------------------------------------------------------------|-----------------------------------|
|                         | R-Stereo-GigE-Package<br>セットアップウィザードの開始<br>このプログラムはご使用のコンピューターへ<br>R-Stereo-GigE-Package をインストー<br>続行する前に他のアプリケーションをすべて終了<br>続行するには「次へ」、セットアップを終了するに<br>リックしてください。 | ・ルします。<br>?してください。<br>:は「キャンセル」をク |
|                         | 次へ(N) >                                                                                                    | キャンセル                             |

4.1.4 「同意する」を選択後、「次へ」ボタンを押します。

| R-Stereo-GigE-Package                                                                                                    | セットアップ           |             |
|----------------------------------------------------------------------------------------------------|------------------|-------------|
| 使用許諾契約書の同意<br>続行する前に以下の重要な情報                                                                                                    | 報をお読みください。       | <u>67</u>   |
| 以下の使用許諾契約書をお読<br>する必要があります。                                                                                                    | あください。インストールを続行す | るにはこの契約書に同意 |
| Aller<br>Arabitation and Aller<br>Arabitation and Aller<br>Aller<br>Alle |                  |             |
| <ul> <li>同意する(A)</li> </ul>                                                                                                    |                  | *****       |
| ⑦ 同意しな()(D)                                                                                                    |                  |             |

4.1.5 インストール先を指定後、「次へ」ボタンを押します。

| 引 R-Stereo-GigE-Package セットアップ                                                         | f 🗆 🗖 🗙                       |
|----------------------------------------------------------------------------------------|-------------------------------|
| インストール先の指定<br>R-Stereo-GigE-Package のインストール先を                                          | :指定してください。                    |
| R-Stereo-GigE-Package をインス<br>をクリックしてください。                                             | ヽールするフォルダを指定して、「次へ」           |
| 続けるには「次へ」をクリックしてください。別のフォルダ・<br>ください。<br>C:¥Program Files¥Ricoh¥R-Stereo-GigE-Package¥ | -を選択する(こは「参照」をクリックして<br>参昭(R) |
|                                                                                        |                               |
|                                                                                        |                               |
| このプログラムは最低 71.2 MB のディスク空き領域を                                                          | 必要とします。                       |
| < 戻る(B)                                                                                | 次へ(N) > キャンセル                 |

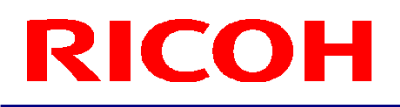

4.1.6 スタートメニューにプログラムアイコンを作成する場合は、作成する場所を指定後、「次へ」ボタンを押します。 プログラムグループを作成しない場合は、チェックボックスにチェックを入れて下さい。

| 🔀 R-Stereo-GigE-Package                 | セットアップ         |                 |
|-----------------------------------------|----------------|-----------------|
| <b>プログラムグループの指定</b><br>プログラムアイコンを作成する場所 | を指定してください。     |                 |
| セットアップはスタートメニ                           | ユーにプログラムのショートカ | ットを作成します。       |
| 続けるには「次へ」をクリックしてくだ<br>ください。             | ざい。違うディレクトリを選択 | するには「参照」をクリックして |
| R-Stereo-GigE-Package                   |                | 参照( <u>R</u> )  |
|                                         |                |                 |
|                                         |                |                 |
| 🗌 プログラムグループを作成しな                        | ()(D)          |                 |
|                                         | < 戻る(B)        | 次へ(N) > キャンセル   |

4.1.7 デスクトップ上にショートカットアイコンを作成する場合は、 チェックボックスをチェックした後、「次へ」ボタンを押します。

| R-Stereo-GigE-Package                   | セットアップ         |               |
|-----------------------------------------|----------------|---------------|
| 追加タスクの選択<br>実行する追加タスクを選択してく             | ださい。           |               |
| R-Stereo-GigE-Package<br>へ」をクリックしてください。 | インストール時に実行する   | 追加タスクを選択して、「次 |
| アイコンを追加する:                              |                |               |
| ☑ デスクトップ上にアイコンを作                        | 成する <u>(D)</u> |               |
|                                         |                |               |
|                                         |                |               |
|                                         |                |               |
|                                         |                |               |
|                                         |                |               |
|                                         |                |               |
|                                         |                |               |
|                                         | < 戻る(8)        | 次へ(10)> キャンセル |

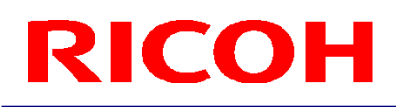

4.1.8 「インストール」ボタンを押すと、インストールが開始されます。

| R-Stereo-GigE-Package セットアップ                                                  |      |
|-------------------------------------------------------------------------------|------|
| <b>インストール準備完了</b><br>ご使用のコンピュータへ R-Stereo-GigE-Package をインストールする準備が<br>できました。 |      |
| インストールを続行するには「インストール」を、設定の確認や変更を行うには「戻る」を<br>クしてください。<br>                     | クリッ  |
| インストール先:<br>C:¥Program Files¥Ricoh¥R-Stereo-GigE-Package¥                     | *    |
| R-Stereo-GigE-Package                                                         |      |
|                                                                               |      |
| ٠                                                                             | Ŧ    |
|                                                                               |      |
| < 戻る(B) インストール(I) キー                                                          | ゃンセル |

4.1.9 下記ダイアログが表示されれば、インストール完了です。

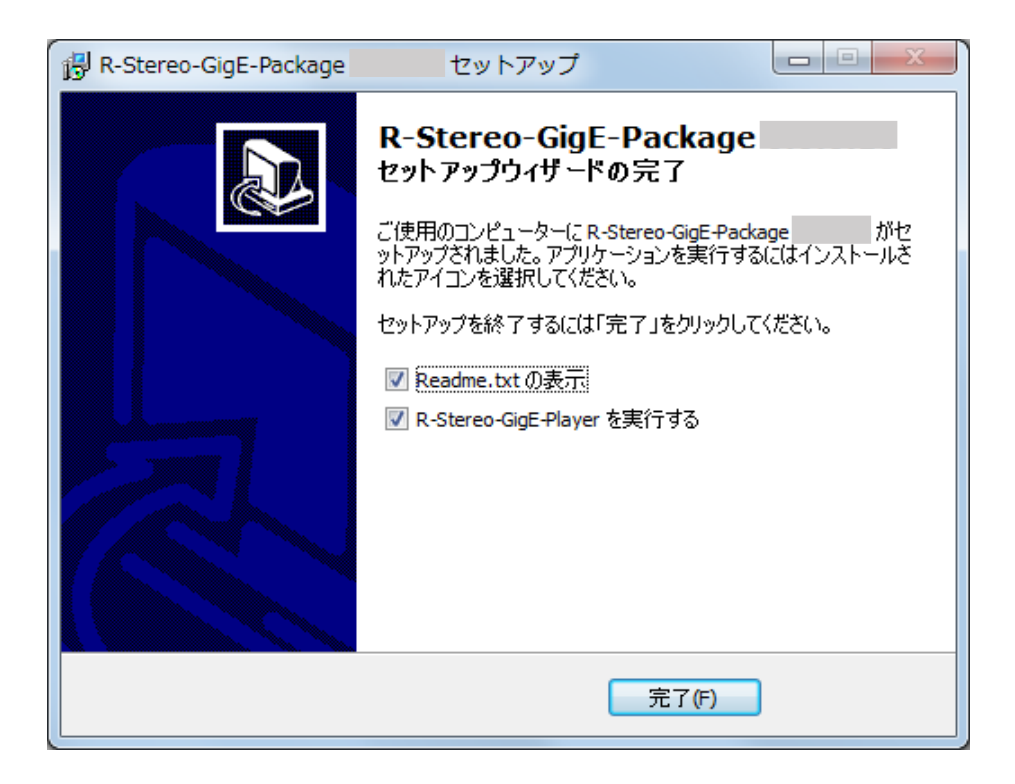

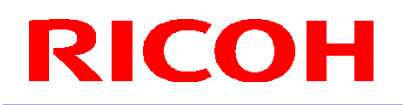

4.2 eBUS Universal Pro Driver のインストール

4.2.1 「スタート」-「すべてのプログラム」-「R-Stereo-GigE-Package X.X.X.XX」-「Maintenance」-「Install Driver」 を選択します。

4.2.2 下記ダイアログが表示されます。

カメラと接続するネットワークアダプターの"Action"項目について、"Install eBUS Universal Pro Driver"を指定します。 選択後、「Install」ボタンを押して下さい。

| S | Driver Installation To | ol                                       |                | ×                                 |  |
|---|------------------------|------------------------------------------|----------------|-----------------------------------|--|
| F | File Help              |                                          |                |                                   |  |
|   | Network Adapter MAC    | Description                              | Current Driver | Action                            |  |
|   |                        | BUFFALO LUA Series Giga Ethernet Adapter | Manufacturer   | Do Nothing 👻                      |  |
|   |                        | Realtek PCIe GBE Family Controller       | Manufacturer   | Do Nothing 💌                      |  |
|   |                        |                                          |                | Do Nothing                        |  |
|   |                        |                                          |                | Install eBUS Universal Pro Driver |  |
|   |                        |                                          |                |                                   |  |
|   |                        |                                          |                |                                   |  |
|   |                        |                                          |                |                                   |  |
|   |                        |                                          |                |                                   |  |
|   |                        |                                          |                | Install                           |  |

「Install」を押した後、Windows よりドライバソフトのインストールについて確認するダイアログが表示されます。 「"Pleora Technologies Inc"からのソフトウェアを常に信頼する」にチェックを入れて「インストール」を押してください。

| Windows セキュリティ                                                                                            |                                 |
|----------------------------------------------------------------------------------------------------|---------------------------------|
| このデバイス ソフトウェアをインストールしますか?<br>名前: Pleora Technologies Inc. Network Service<br>発行元: Pleora Technologies Inc |                                 |
| <ul> <li>『Pleora Technologies Inc" からのソフトウェアを<br/>常に信頼する(A)</li> </ul>                                    | インストール(I) インストールしない( <u>N</u> ) |
| 信頼する発行元からのドライバー ソフトウェアのみをインス<br>トウェアを判断する方法                                                               | トールしてください。 安全にインストールできるデバイス ソフ  |

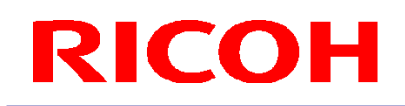

#### インストールの進捗状況はプログレスバーで表示されます。

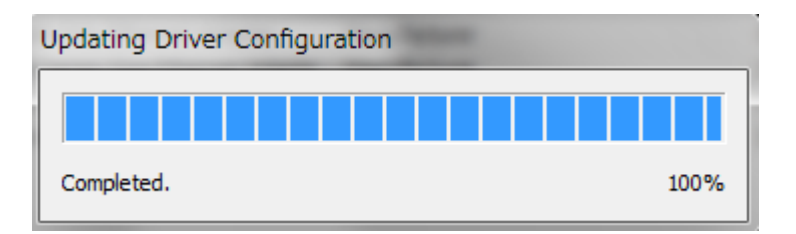

#### 4.2.3"Current Driver"項目が、"eBUS Universal Pro Driver"に更新されていればインストールは完了です。

| Driver Installation To | lool                                     |                           | ×             |
|------------------------|------------------------------------------|---------------------------|---------------|
| File Help              |                                          |                           |               |
| Network Adapter MAC    | Description                              | Current Driver            | Action        |
|                        | BUFFALO LUA Series Giga Ethernet Adapter | Manufacturer              | Do Nothing 👻  |
|                        | Realtek PCIe GBE Family Controller       | eBUS Universal Pro Driver | Do Nothing 🗨  |
|                        |                                          |                           |               |
|                        |                                          |                           |               |
|                        |                                          |                           |               |
|                        |                                          |                           |               |
|                        |                                          |                           |               |
| I. I.                  |                                          |                           |               |
|                        |                                          |                           | Install Close |
| (L                     |                                          |                           |               |

#### <u>5. Windows の設定</u>

- 5.1 「スタート」-「コントロールパネル」を選択し、コントロールパネルを開きます。
- 5.2 「ハードウェアとサウンド」-「デバイスマネージャー」を選択します。

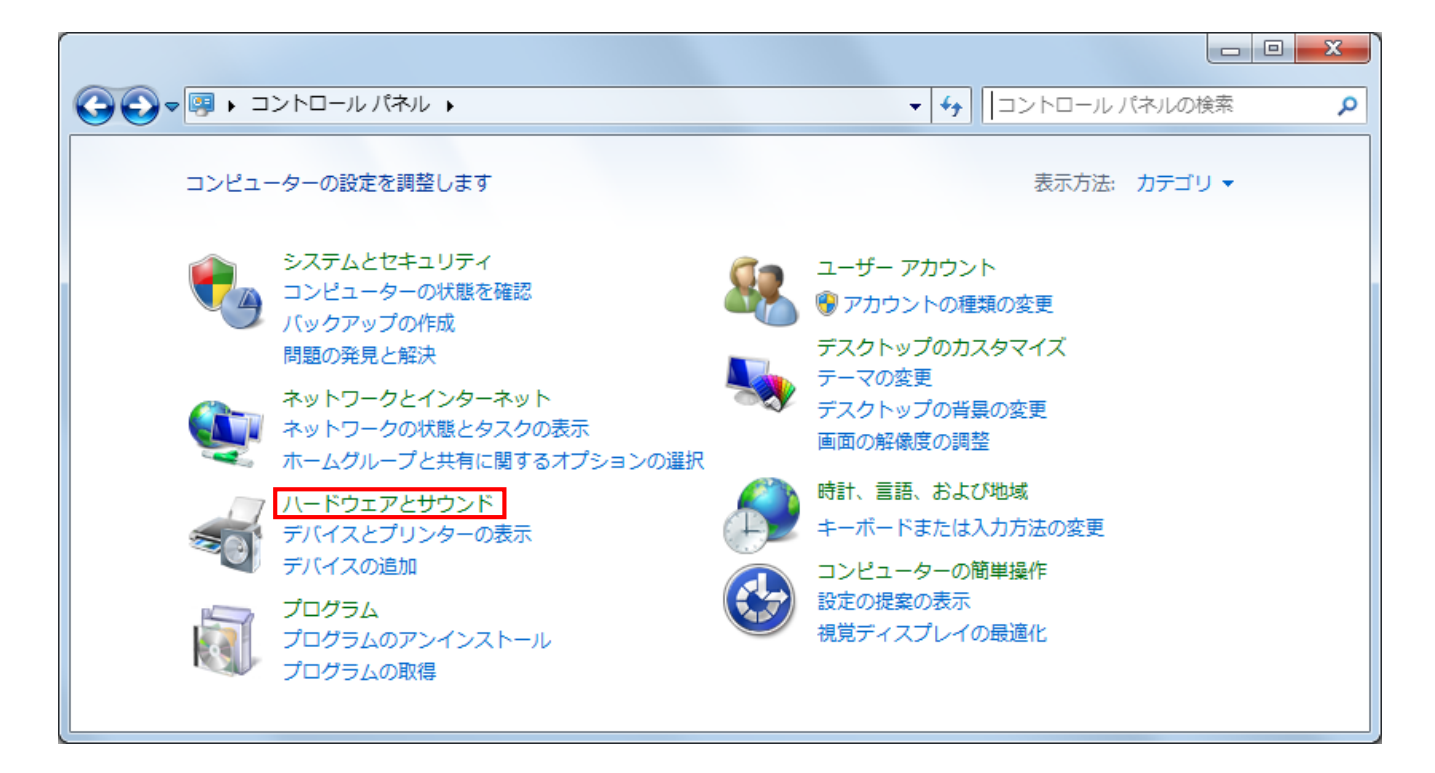

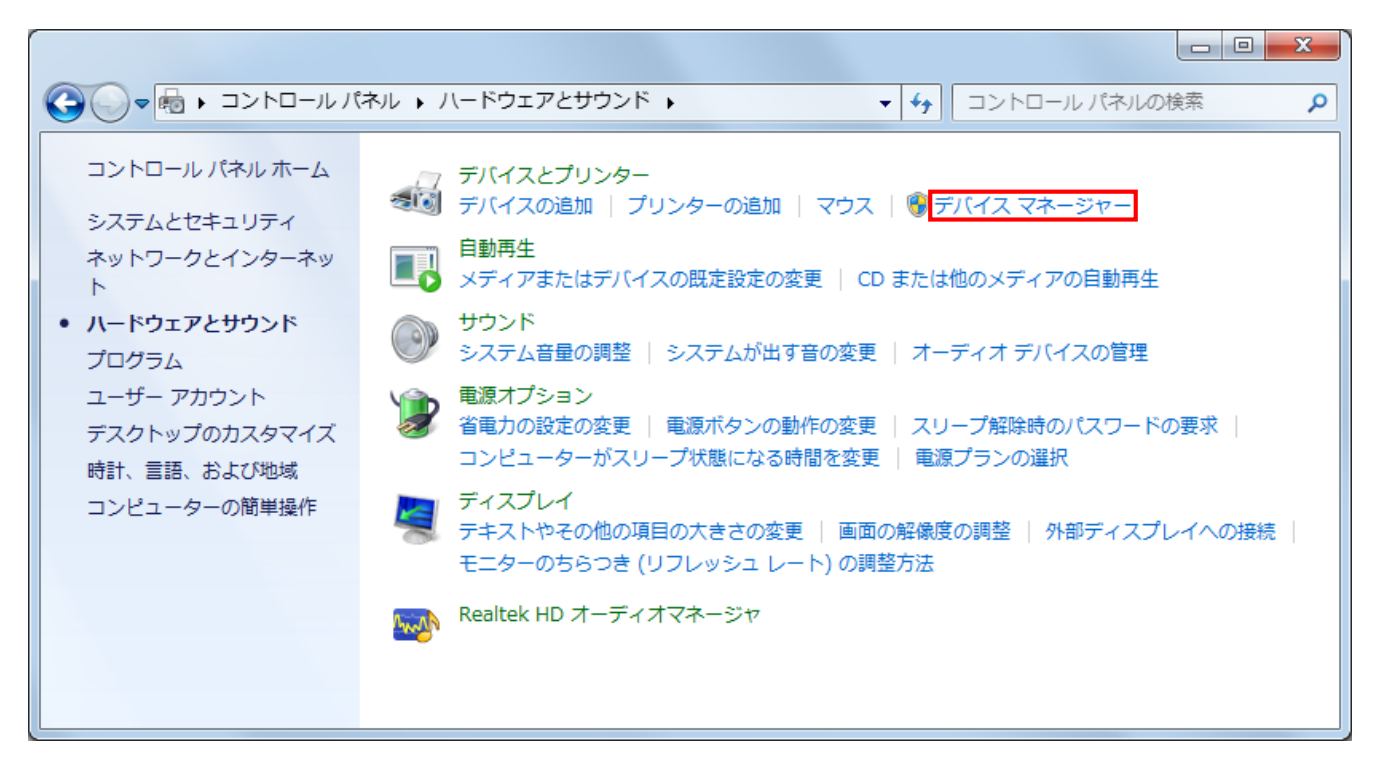

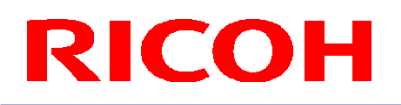

5.3 「デバイスマネージャー」のダイアログが開くので、 カメラと接続する「ネットワークアダプター」を選択し、右クリックします。 メニューが表示されるので、「プロパティ」を選択します。

| 🛃 デバイス マネージャー                                                                                                    |                                                                                     |
|----------------------------------------------------------------------------------------------------|-------------------------------------------------------------------------------------|
| ファイル(F) 操作(A) 表示(V) ヘルプ(H)                                                                                                    |                                                                                     |
|                                                                                                    |                                                                                     |
| <ul> <li>▲ A045301692</li> <li>▲ DVD/CD-ROM ドライブ</li> <li>▲ IDE ATA/ATAPI コントローラー</li> <li>▲ キーボード</li> <li>▲ コンピューター</li> <li>▲ サウンド、ビデオ、およびゲーム コントロー</li> <li>▲ ジステム デバイス</li> <li>▲ ディスグ ドライブ</li> <li>▲ ディスプレイ アダプター</li> <li>▲ ディスプレイ アダプター</li> <li>▲ BUFFALO LUA Series Giga Ethernet Ad</li> <li>④ Realtek PCIe GBE Family Controlle</li> <li>▲ プロセッサ</li> <li>▲ プロセッサ</li> <li>▲ マシスとそのほかのポインティング デバ</li> <li>▲ モニター</li> <li>▲ コンパーサル シリアル バス コントロー</li> </ul> | ラー<br>apter<br>ドライバー ソフトウェアの更新(P)<br>無効(D)<br>削除(U)<br>ハードウェア変更のスキャン(A)<br>プロパティ(R) |
|                                                                                                    |                                                                                     |

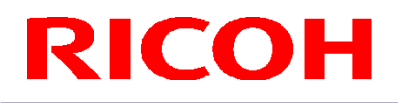

5.4 「ネットワークアダプター」の「プロパティ」が開くので、「詳細設定」タブを選択します。 次に、「プロパティ」の「ジャンボフレーム」または「ジャンボパケット」(※)と言う項目を選択します。 値を「9KB(※)」または「9014 Bytes(※)」に指定します。

※ご使用のネットワークアダプターによっては、表示が異なる場合があります。 9KBを設定できない場合がありますが、設定可能な最大値を設定して下さい。

| R | ealtek                                                                                     | PCIe GBE                                                                                                    | Family Con                | trollerのフ                  | プロパテ       | 1                     |                  | ×      |
|---|--------------------------------------------------------------------------------------------|----------------------------------------------------------------------------------------------------|---------------------------|----------------------------|------------|-----------------------|------------------|--------|
|   | 全般<br>このネ<br>のパッパ                                                                          | 詳細設定                                                                                                    | 関連情報<br>ダブターでは次<br>側でその値を | ドライバー<br>:のプロパティ<br>選択してくだ | 詳細<br>を利用で | リソース<br>きます。 左        | 電源の管理<br>側で変更する: | クロパティを |
|   | プロパ<br>ARP<br>Ener<br>IPv4<br>LAN<br>NS (<br>TCP<br>UDP<br>UDP<br>UDP<br>Wak<br>WOL<br>ズット | $(\overline{z}_{1}, (\underline{P}))$<br>$\overline{z}_{1}$ Offload<br>( $\overline{z}_{2}$ Efficient<br>$\overline{z}_{1}$ $\overline{z}_{2}$ $\overline{z}_{1}$<br>$\overline{z}_{1}$ $\overline{z}_{2}$ $\overline{z}_{1}$<br>$\overline{z}_{1}$ $\overline{z}_{2}$ $\overline{z}_{2}$<br>$\overline{z}_{1}$ $\overline{z}_{2}$ $\overline{z}_{1}$<br>$\overline{z}_{2}$ $\overline{z}_{2}$ $\overline{z}_{2}$<br>$\overline{z}_{2}$ $\overline{z}_{2}$ $\overline{z}_{2}$<br>$\overline{z}_{2}$ $\overline{z}_{2}$ $\overline{z}_{2}$ $\overline{z}_{2}$<br>$\overline{z}_{2}$ $\overline{z}_{2}$ $z$ | Ethernet                  | トダウン<br>(4)<br>(6)<br>(6)  |            | 値(ゾ):<br><u>9KB M</u> | TU               | T      |
|   |                                                                                            |                                                                                                    |                           |                            |            | 0                     | K                | キャンセル  |

以上で設定は終了です。

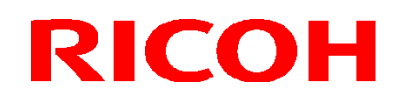

#### 6. アンインストール方法

6.1 R-Stereo-GigE-Package のアンインストール

ご注意:ドライバーを含めてアンインストールしたい場合は、R-Stereo-GigE-Package をアンインストールする 前に 6.2 eBus Universal Pro Driver のアンインストールを実施してください。

6.1.1「スタート」-「すべてのプログラム」-「R-Stereo-GigE-Package X.X.X.XX」-「Maintenance」-「Uninstall R-Stereo-GigE-Package」を選択します。

6.1.2 下記ダイアログが開きますので、「はい」ボタンを押します。

| R-Stereo | -GigE-Package                    | アンインストー         | ル        | x               |
|----------|----------------------------------|-----------------|----------|-----------------|
| ?        | R-Stereo-GigE-Pack<br>て削除します。よろし | age とそ<br>ルですか? | の関連コンポーネ | ペントをすべ          |
|          |                                  |                 | (ដេរ(Y)  | いいえ( <u>N</u> ) |

6.1.3 下記ダイアログが表示されれば、アンインストールは完了です。

| R-Stereo-GigE-Package                        | アンインストール          |
|----------------------------------------------|-------------------|
| <b>()</b> R-Stereo-GigE-Packag<br>常に削除されました。 | e はご使用のコンピューターから正 |
|                                              | ок                |

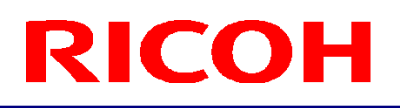

- 6.2 eBUS Universal Pro Driver のアンインストール
- 6.2.1「スタート」-「すべてのプログラム」-「R-Stereo-GigE-Package X.X.X.XX」-「Maintenance」-「Install Driver」 を選択します。

6.2.2 下記ダイアログが表示されます。

eBUS Universal Pro Driver がインストールされているネットワークアダプターの"Action"項目について、 "Use Manufacturer"を指定します。

選択後、「Install」ボタンを押して下さい。

| Driver Installation Tool |                                          |                           |                    |  |  |  |
|--------------------------|------------------------------------------|---------------------------|--------------------|--|--|--|
| <u>File H</u> elp        |                                          |                           |                    |  |  |  |
| Network Adapter MAC      | Description                              | Current Driver            | Action             |  |  |  |
|                          | BUFFALO LUA Series Giga Ethernet Adapter | Manufacturer              | Do Nothing 👻       |  |  |  |
|                          | Realtek PCIe GBE Family Controller       | eBUS Universal Pro Driver | Use Manufacturer 👻 |  |  |  |
|                          |                                          |                           | Do Nothing         |  |  |  |
|                          |                                          |                           | Use Manufacturer   |  |  |  |
|                          |                                          |                           |                    |  |  |  |
|                          |                                          |                           |                    |  |  |  |
|                          |                                          |                           |                    |  |  |  |
|                          |                                          |                           |                    |  |  |  |
|                          |                                          |                           | Install Close      |  |  |  |

6.2.3"Current Driver"項目が、"Manufacturer"に更新されていればアンインストールは完了です。

| Driver Installation Tool  |                                          |                |            |       |  |  |
|---------------------------|------------------------------------------|----------------|------------|-------|--|--|
| <u>F</u> ile <u>H</u> elp |                                          |                |            |       |  |  |
| Network Adapter MAC       | Description                              | Current Driver | Action     |       |  |  |
|                           | BUFFALO LUA Series Giga Ethernet Adapter | Manufacturer   | Do Nothing | -     |  |  |
|                           | Realtek PCIe GBE Family Controller       | Manufacturer   | Do Nothing | -     |  |  |
|                           |                                          |                |            |       |  |  |
|                           |                                          |                |            |       |  |  |
|                           |                                          |                |            |       |  |  |
|                           |                                          |                |            |       |  |  |
|                           |                                          |                |            |       |  |  |
|                           |                                          |                |            |       |  |  |
|                           |                                          |                | Install    | Close |  |  |

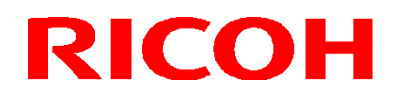

改版履歴(Revision History)

| 版    | 作成年月日      | 改版記事    | 備考   |
|------|------------|---------|------|
| Rev  | Date       | Changes | Note |
| 1.00 | 2015/03/24 | ● 新規発行  |      |

RICOH Industrial Solutions Inc.